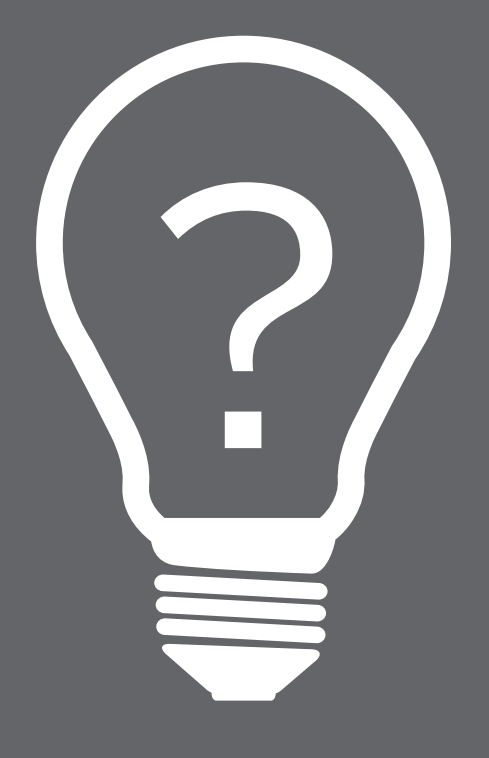

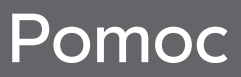

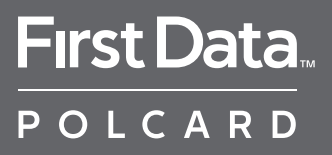

Pomoc jest zawsze pod ręką! Konfiguracja połączenia, wymiana papieru, zarządzanie baterią – to proste! Wszystkie informacje znajdziesz w tej instrukcji. Dowiedz się, jak zbudowany jest Twój terminal i jak postępować w przypadku problemów.

#### Dodatkowa pomoc

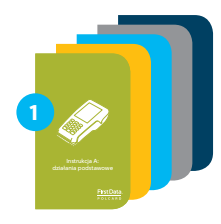

Zapoznaj się z materiałami szkoleniowymi oraz filmami instruktażowymi na YouTube (www.polcard.pl/YouTube), które przygotowaliśmy specjalnie dla Ciebie

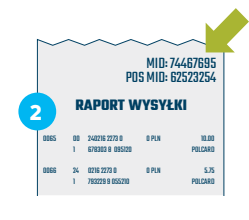

Nie znalazłeś odpowiedzi na swoje pytanie? Przygotuj numer MID, który znajdziesz w prawym górnym rogu raportu wysyłki. Przyspieszy on Twoją identyfikację i rozwiązanie problemu. Jeżeli nie możesz uzyskać numeru MID – nasi konsultanci przeprowadzą identyfikację podczas rozmowy

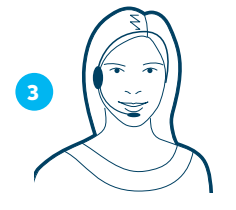

Zadzwoń do Centrum Obsługi Klienta (24/7): +48 22 515 30 05 wew. 3

#### **BUDOWA TERMINALA**

| Terminal przenośny Verifone VX 675    | 6  |
|---------------------------------------|----|
| Terminal przenośny Verifone VX 680    | 7  |
| Terminal przenośny Ingenico iWL 220   | 8  |
| Terminal stacjonarny Verifone VX 520  | 9  |
| Terminal stacjonarny Verifone VX 820  | 10 |
| Terminal stacjonarny Ingenico iCT 220 | 11 |
| PIN pad Verifone PP 1000 SE (model 1) | 12 |
| PIN pad Verifone PP 1000 SE (model 2) | 13 |
| PIN pad Ingenico iPP 220              | 14 |
|                                       |    |

#### FUNKCJE ADMINISTRACYJNE I KONFIGURACJA

| Jak wprowadzić NIP                                  | 18 |
|-----------------------------------------------------|----|
| Konfiguracja dial-up                                | 19 |
| Konfiguracja dial-up – edycja parametrów            | 20 |
| Konfiguracja IP – ustawienie statycznego adresu IP  | 22 |
| Konfiguracja IP – ustawienie dynamicznego adresu IP |    |
| (DHCP)                                              | 24 |
| Konfiguracja IP – sprawdzenie połączenia            | 25 |
| Konfiguracja Wi-Fi                                  | 26 |
| Zmiana godziny raportu wysyłki                      | 28 |
| Zarządzanie baterią                                 | 30 |
| Sprawdzanie stanu baterii                           | 31 |
| Formatowanie baterii                                | 32 |

#### РОМОС

| Korzystanie z pomocy w terminalu       | 38 |
|----------------------------------------|----|
| Wymiana papieru w Verifone VX 680      | 42 |
| Wymiana papieru w Verifone VX 520      | 43 |
| Wymiana papieru w Ingenico iCT 220     | 44 |
| Wymiana papieru w Ingenico iWL 220     | 45 |
| Wymiana papieru w Verifone VX 675      | 46 |
| Bezpieczeństwo i użytkowanie terminala | 47 |
| Problemy z połączeniem dial-up         | 48 |
| Problemy z połączeniem poprzez GPRS    | 49 |
| Problemy z połączeniem internetowym    | 50 |
| Błędy error res                        | 51 |
| Problemy z drukarką                    | 51 |
| Inne                                   | 52 |
|                                        |    |

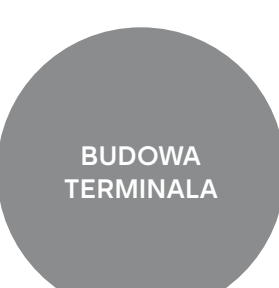

nazwa modelu

klapka drukarki

znajdująca się pod spodem terminala

przyciski funkcyjne

F1, F2, F3 i F4

czytnik kart magnetycznych

przycisk ALPHA

(zmiana cyfr na

przycisk ENTER

(zatwierdzanie)

przycisk BACKSPACE

(kasowanie ostatniego znaku)

litery/znaki)

VX 680

(F1)

(F2)

(F3)

(F4)

3DEF

(6<sup>MNO</sup>)

9WXY

#

J

#### Terminal przenośny Verifone VX 675

Terminal przenośny Verifone VX 680

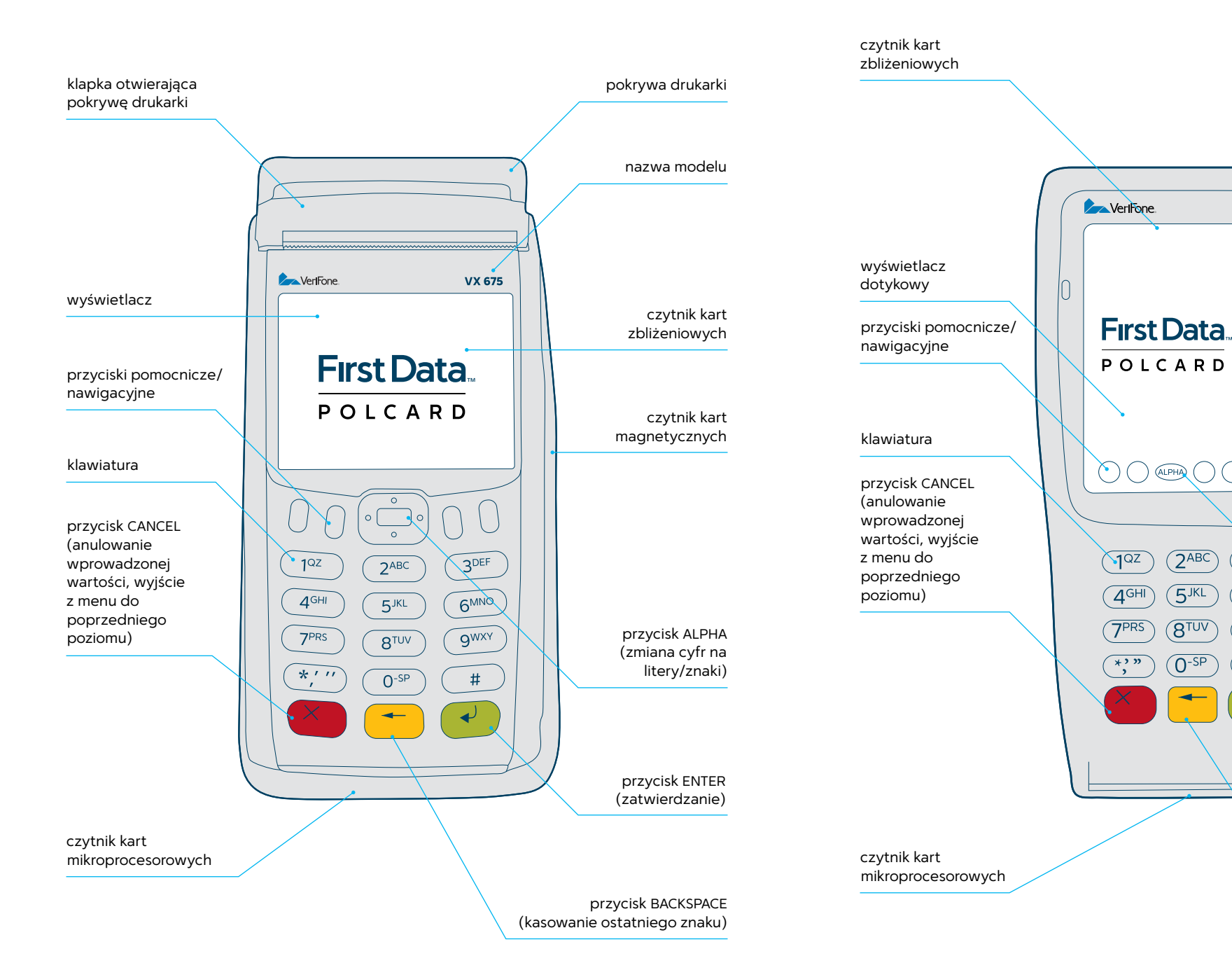

nazwa modelu

przyciski funkcyjne

F1, F2, F3 i F4

czytnik kart

klawiatura

magnetycznych

przycisk ALPHA (zmiana cyfr na

przycisk ENTER (zatwierdzanie)

przycisk BACKSPACE

(kasowanie ostatniego znaku)

litery/znaki)

#### Terminal przenośny Ingenico iWL 220

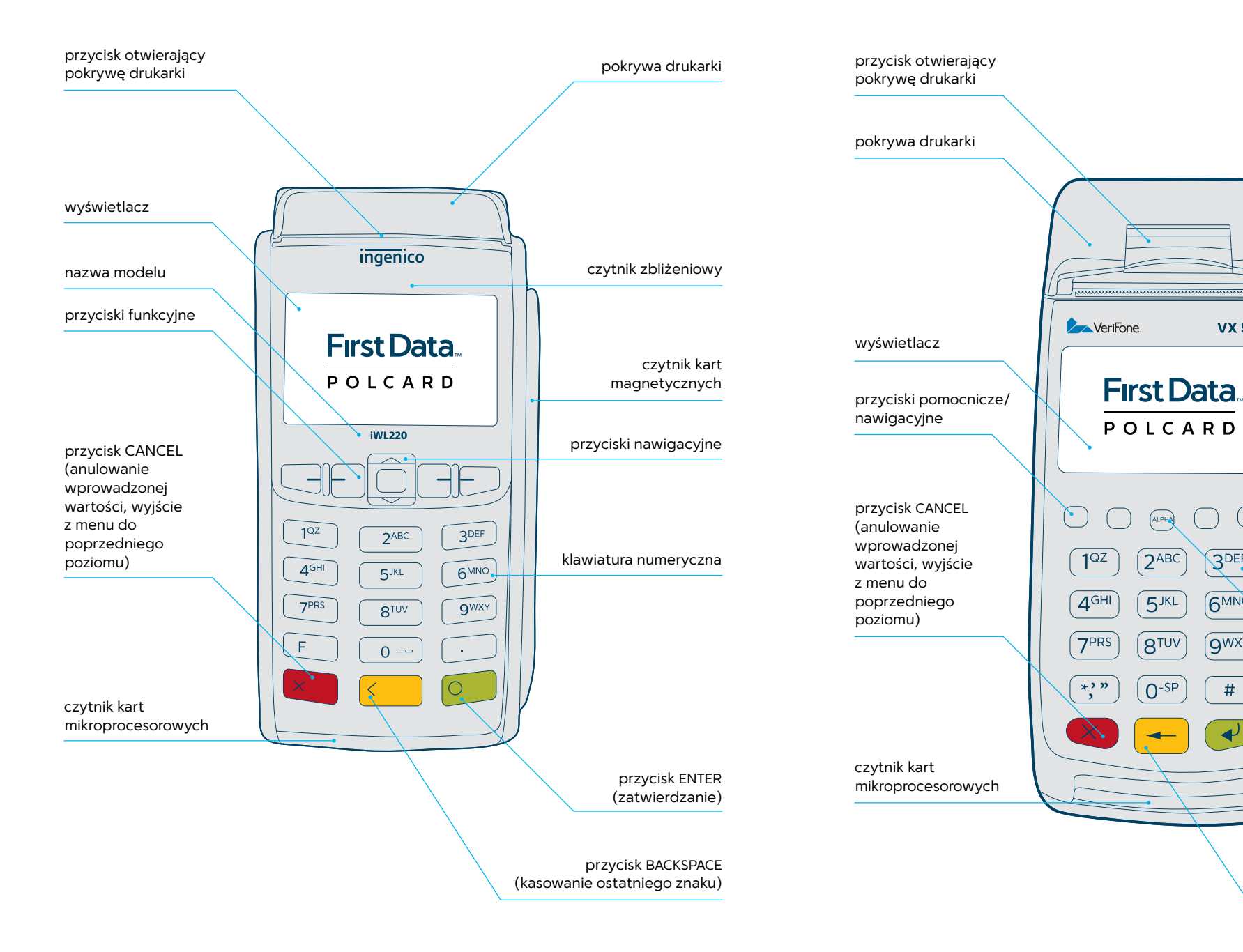

#### Terminal stacjonarny Verifone VX 520

VX 520

3DEF

6<sup>MNO</sup>

9WXY

#

P

ALPHA

2<sup>ABC</sup>

5<sup>JKL</sup>

(**8**tuv

0-SP

**F**1

(F2)

(F3)

(F4)

#### Terminal stacjonarny Verifone VX 820

#### Terminal stacjonarny Ingenico iCT 220

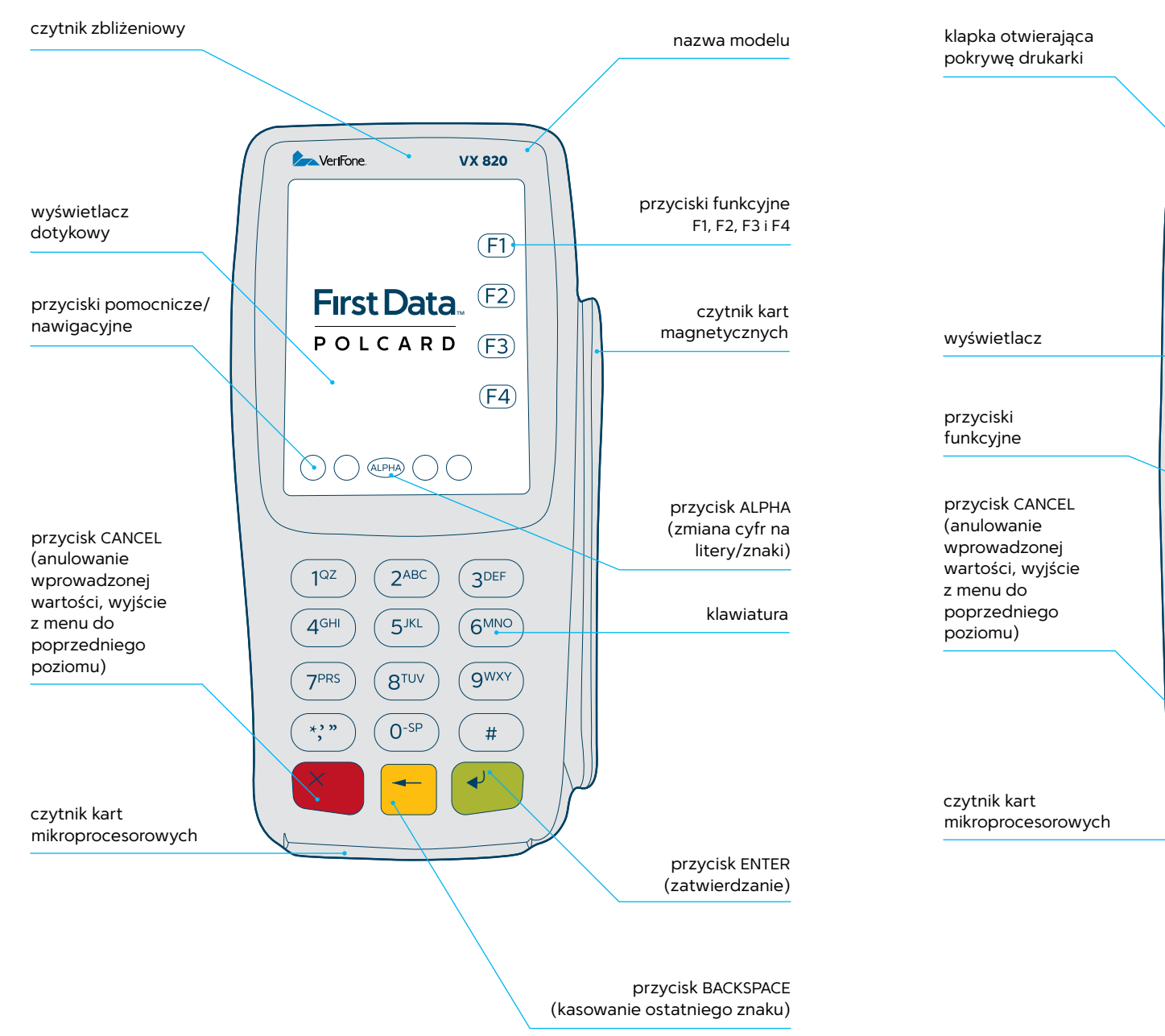

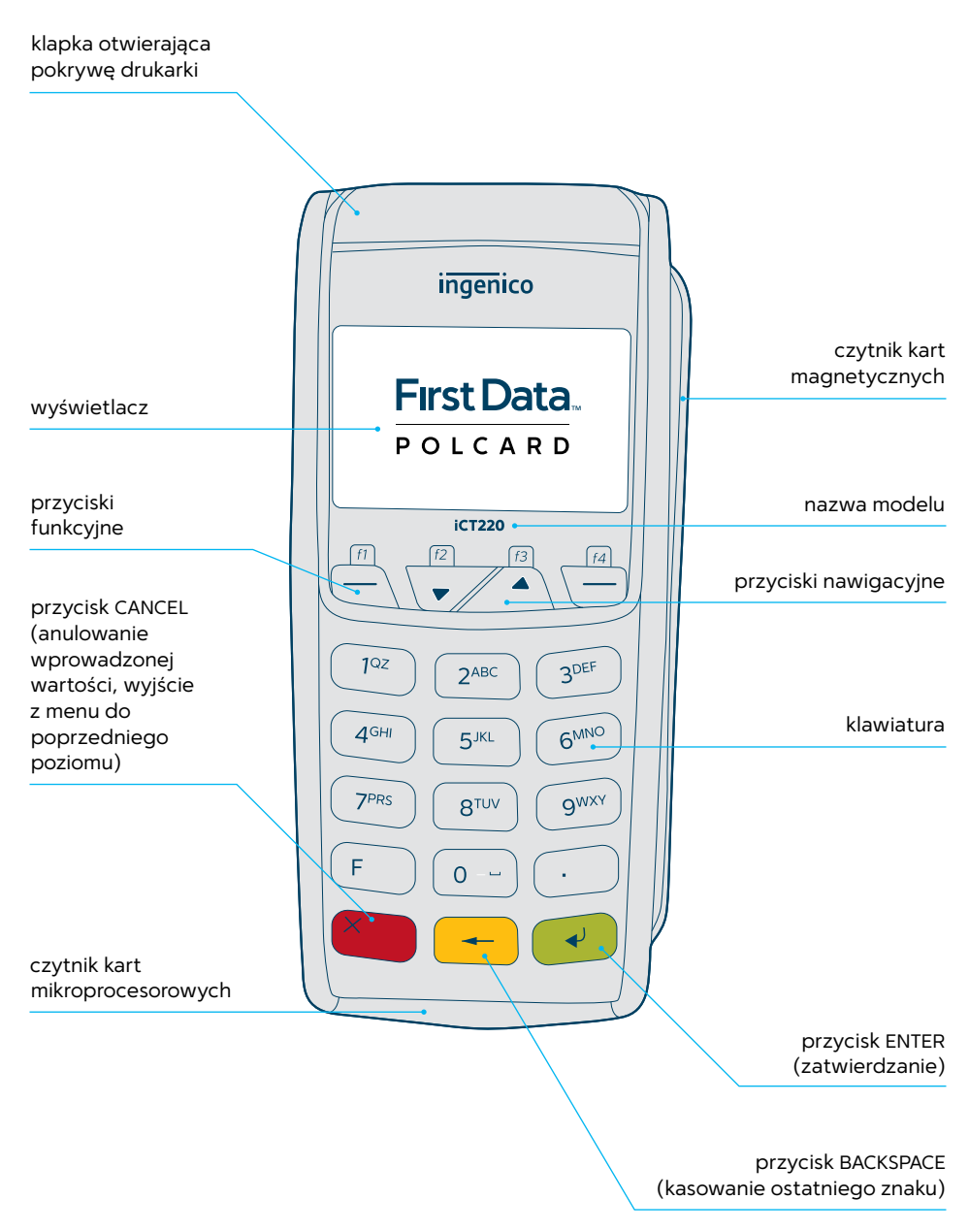

## PIN pad Verifone PP 1000 SE (model 1)

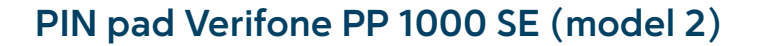

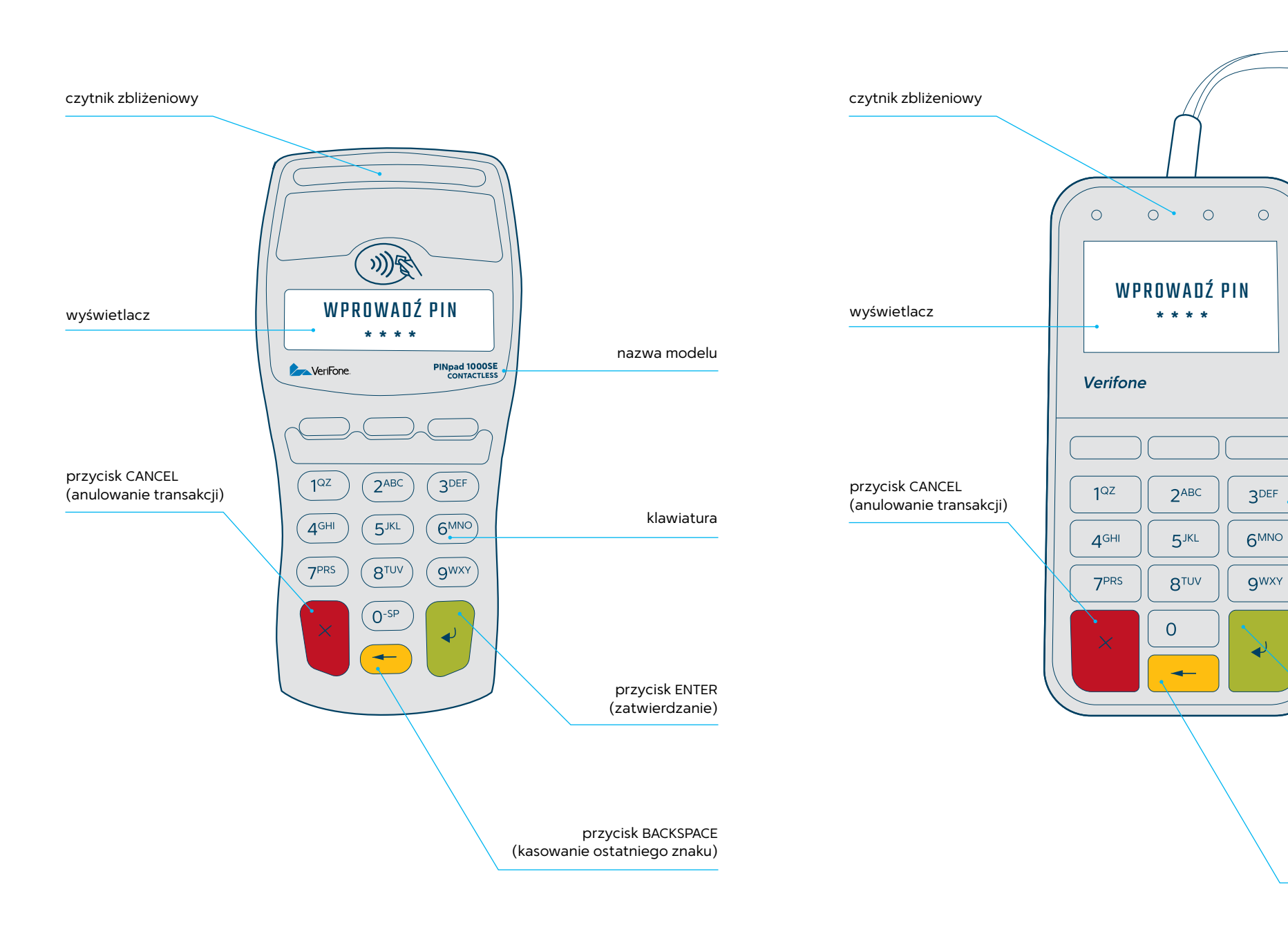

przycisk BACKSPACE

(kasowanie ostatniego znaku)

przycisk ENTER

(zatwierdzanie)

klawiatura

# PIN pad Ingenico iPP 220

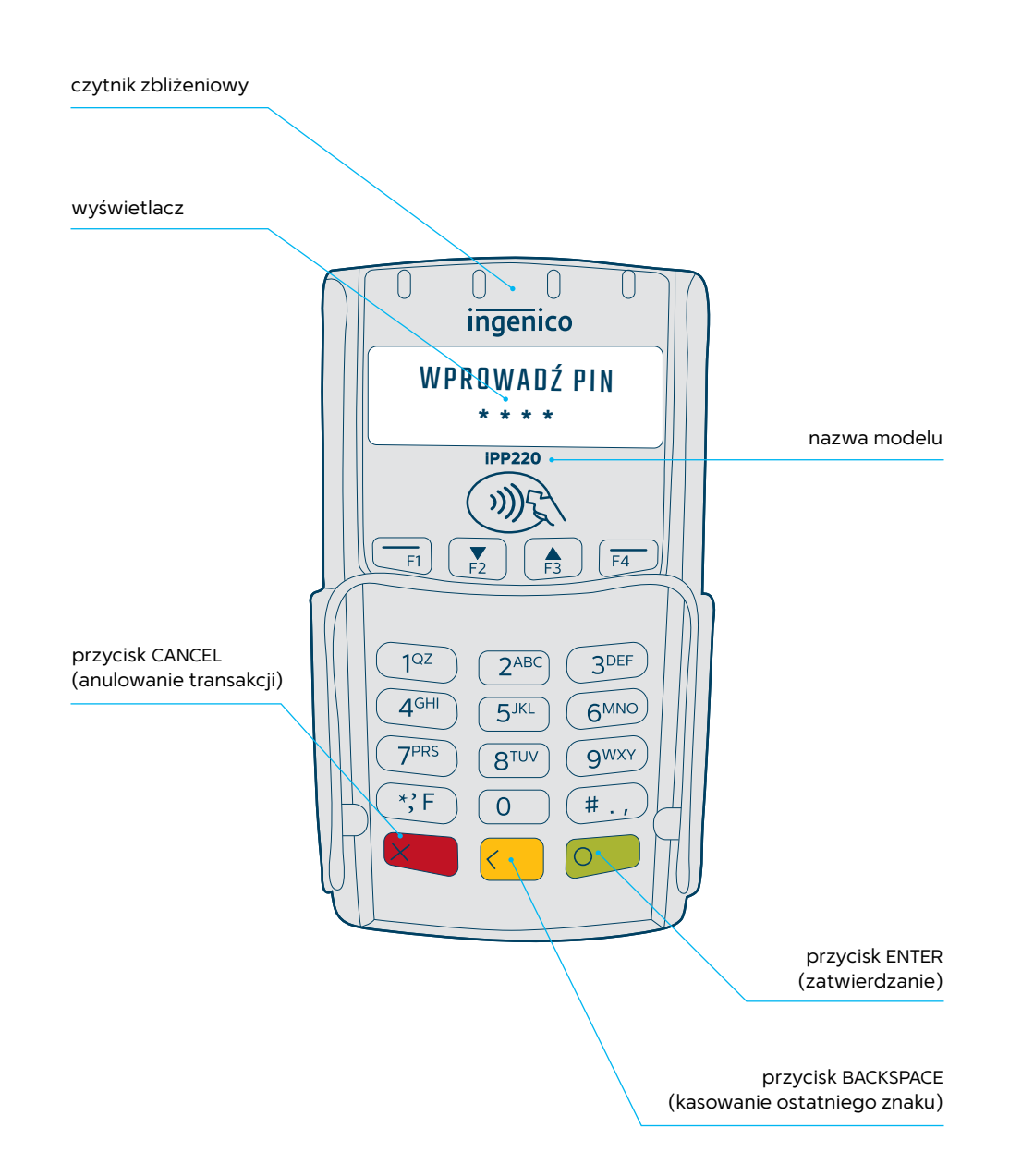

FUNKCJE ADMINISTRACYJNE I KONFIGURACJA

#### Jak wprowadzić NIP

Po uruchomieniu terminal może poprosić o wprowadzenie numeru NIP firmy, na którą jest zarejestrowany. Trzykrotne wprowadzenie błędnego numeru spowoduje zablokowanie terminala. W celu jego odblokowania skontaktuj się z **Centrum Obsługi Klienta +48 22 515 30 05**.

Wprowadź NIP

i zatwierdź

zielonym

przyciskiem]

X

Proszę czekać ...

Terminal za chwile

będzie gotowy

do pracy

## Konfiguracja dial-up

Jeżeli Twój operator zmienił ustawienia centrali telefonicznej, pamiętaj, że możesz samodzielnie dokonać zmiany ustawień konfiguracji na terminalu, bez konieczności kontaktowania się z Centrum Obsługi Klienta.

Aby zmienić ustawienia konfiguracji na terminalu, postępuj zgodnie z poniższą instrukcją.

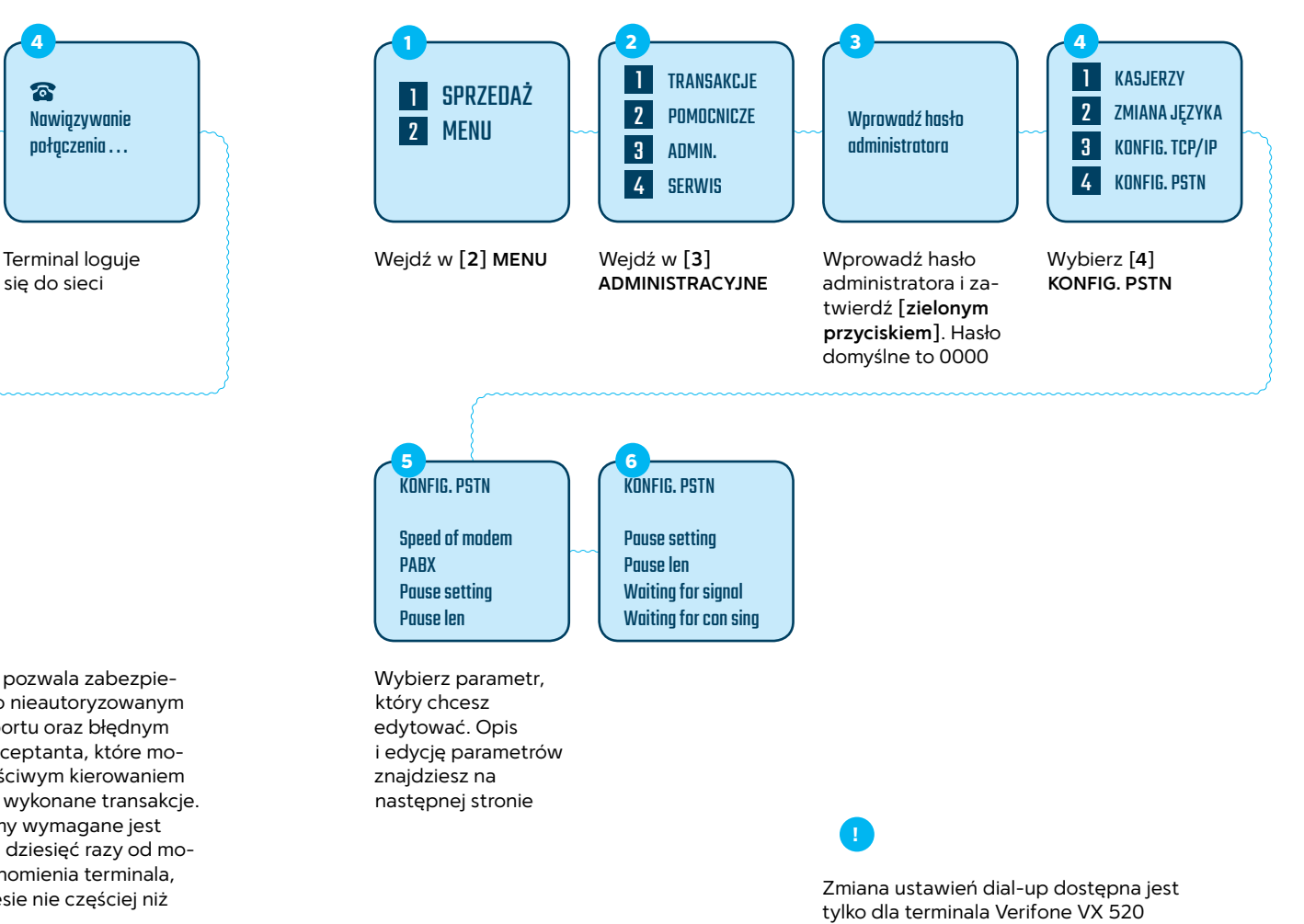

Terminal jest gotowy do użycia

1 SPRZEDAŻ

2 MENU

Wprowadź NIP firmv

użytkującej terminal

Po uruchomieniu

terminala pojawi

o wprowadzeniu

sie komunikat

NIP-u

Weryfikacja numeru NIP pozwala zabezpieczyć terminal przed jego nieautoryzowanym użyciem podczas transportu oraz błędnym przypisaniem danych akceptanta, które mogłyby skutkować niewłaściwym kierowaniem środków pieniężnych za wykonane transakcje. Pytanie o numer NIP firmy wymagane jest tylko na początku, około dziesięć razy od momentu pierwszego uruchomienia terminala, oraz w późniejszym okresie nie częściej niż raz na trzy miesiące

## Konfiguracja dial-up – edycja parametrów

| EDYCJA PARAMETRU |  |
|------------------|--|
|                  |  |

Parametr: Speed of modem 0056000 Podaj nową wartość:

#### Speed of modem – prędkość modemu

Parametr określa prędkość modemu telefonicznego w terminalu. Dostosuj prędkość na terminalu do tej obsługiwanej przez centralę telefoniczną Twojego operatora poprzez edycję parametrów i wprowadzenie nowych wartości. Dostępne prędkości modemu do wprowadzenia: 14400, 9600, 4800, 2400, 1200 bps\*.

\* bps = bit per second (bitów na sekundę)

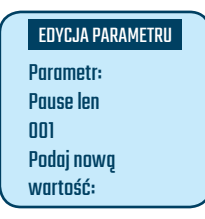

#### Pause len – długość pauzy

Długość pauzy wyrażona 1/10 sekundy, np. 010 = 1 sekunda. Domyślnie ustawiona wartość = 002.

#### EDYCJA PARAMETRU Parametr: PABX T Podaj nową wartość:

#### PABX – prefiks

Parametr określa prefiks, który należy wprowadzić przed numerem telefonu, aby połączyć się z wybranym numerem. Jeżeli centrala Twojego operatora wykorzystuje dodatkowy prefiks do komunikacji, wprowadź jego wartość w terminalu, np. T9W225153305, co oznacza połączenie tonowe (T), wyjście na centrali (9) oraz pauzę (W).

| EDYCJA PARAMETRU   |  |
|--------------------|--|
| Parametr:          |  |
| Waiting for signal |  |
| 0                  |  |
| Podaj nową         |  |
| wartość:           |  |

#### Waiting for signal – oczekiwanie na sygnał

Parametr określa, kiedy modem w terminalu powinien czekać na ciągły sygnał linii telefonicznej w stosunku do prefiksu.

Dostępne wartości:

- 1 przed prefiksem
- 2 po prefiksie
- 3 pomiędzy numerami prefiksu.
- Domyślnie ustawiona wartość = 1.

#### EDYCJA PARAMETRU Parametr: Pause setting

2 Podaj nową wartość:

#### Pause setting – ustawienia pauzy

Parametr określa, w którym momencie przed wdzwonieniem się terminala do systemów First Data Polcard nastąpi pauza.

Dostępne wartości:

- 1 przed prefiksem
- 2 po prefiksie
- 3 pomiędzy numerami prefiksu.
- Domyślnie ustawiona wartość = 2.

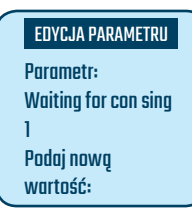

#### Waiting for con sing – oczekiwanie na ciągły sygnał linii

Parametr wskazuje, czy modem w terminalu powinien czekać na ciągły sygnał linii telefonicznej.

Dostępne wartości:

0 – terminal nie będzie czekać na sygnał ciągły

i natychmiast rozpocznie połączenie

1 – terminal powinien poczekać na sygnał ciągły przed wybieraniem.

Domyślnie ustawiona wartość = 1.

## Konfiguracja IP – ustawienie statycznego adresu IP

Jeżeli Twój operator zmienił ustawienia routera do komunikacji internetowej, pamiętaj, że możesz samodzielnie dokonać zmiany ustawień konfiguracji na terminalu bez konieczności kontaktu z Centrum Obsługi Klienta.

Aby zmienić ustawienia konfiguracji na terminalu, postępuj zgodnie z poniższą instrukcją. Można określić, czy terminal będzie się łączyć za pomocą dynamicznej adresacji IP (DHCP), czy poprzez statyczny adres IP.

| Aby ustawić<br>na terminalu<br>statyczny adres<br>IP, postępuj<br>zgodnie<br>z instrukcją                                             | 1<br>1 SPRZEDAŻ<br>2 MENU<br>Wejdź w [2] MENU                                                                                | 2<br>1 TRANSAKCJE<br>2 POMOCNICZE<br>3 ADMIN.<br>4 SERWIS<br>Wejdź w [3]<br>ADMINISTRACYJNE                                            | 3<br>Wprowadź hasło<br>administratora<br>Wprowadź hasło<br>administratora i za-<br>twierdź [zielonym |
|----------------------------------------------------------------------------------------------------|----------------------------------------------------------------------------------------------------|----------------------------------------------------------------------------------------------------|----------------------------------------------------------------------------------------------------|
|                                                                                                    |                                                                                                    |                                                                                                    | <b>przyciskiem</b> ]. Hasło<br>domyślne to 0000                                                      |
| 4<br>1 KASJERZY<br>2 ZMIANA JĘZYKA<br>3 KONFIG. TCP/IP<br>4 KONFIG. PSTN                                                              | 5<br>1 STATYCZNY IP<br>2 DYNAMICZNY IP<br>IP: 192.168.0.106<br>MASK: 255.255.255.0<br>GATE: 192.168.0.1<br><anuluj></anuluj> | 6<br>Konfig. TCP/IP<br>IP<br>Mask<br>Gateway                                                                                           | 7<br>EDYCJA PARAMETRU<br>Parametr:<br>IP<br>192.168.0.106<br>Podaj nową<br>wartość                   |
| Wybierz [3]<br>KONFIG. TCP/IP                                                                                                    | Aby zmienić na<br>statyczną adresację,<br>wybierz [1]. Aby<br>pozostawić DHCP,<br>wybierz [ANULUJ]                           | Terminal automa-<br>tycznie podświetla<br>pierwszy parametr<br>do wprowadzenia.<br>Zatwierdź [ <b>zielonym</b><br><b>przyciskiem</b> ] | Wprowadź adres IP<br>dla terminala i za-<br>twierdź [ <b>zielonym</b><br><b>przyciskiem</b> ]        |
| 8<br>Nowa wartość dla IP<br>192.168.0.107<br>Proszę potwierdzić                                                                       | 9<br>Konfig. TCP/IP<br>IP<br>Mask<br>Gateway                                                                                 |                                                                                                    | 11<br>Terminal<br>zostanie<br>zrestartowany                                                          |
| Potwierdź [ <b>zielonym</b><br><b>przyciskiem</b> ] nową<br>wartość lub – jeżeli<br>wprowadziłeś złą<br>wartość – wybierz<br>[ANULUJ] | Postępuj analogicz-<br>nie dla pozostałych<br>parametrów w: MASK<br>i GATEWAY                                                | Po zatwierdzeniu<br>ostatniego parame-<br>tru wyjdź [ <b>czerwo-</b><br><b>nym przyciskiem</b> ]                                       | Po uruchomieniu<br>terminala wykonaj<br>test połączenia                                              |

!

Zmiana ustawień dostępna jest tylko dla terminali Verifone VX 520 i Ingenico iCT 220 ETH

#### Konfiguracja IP – ustawienie dynamicznego adresu IP (DHCP)

Aby ustawić na terminalu dynamiczny adres IP (DHCP), postępuj zgodnie z instrukcją.

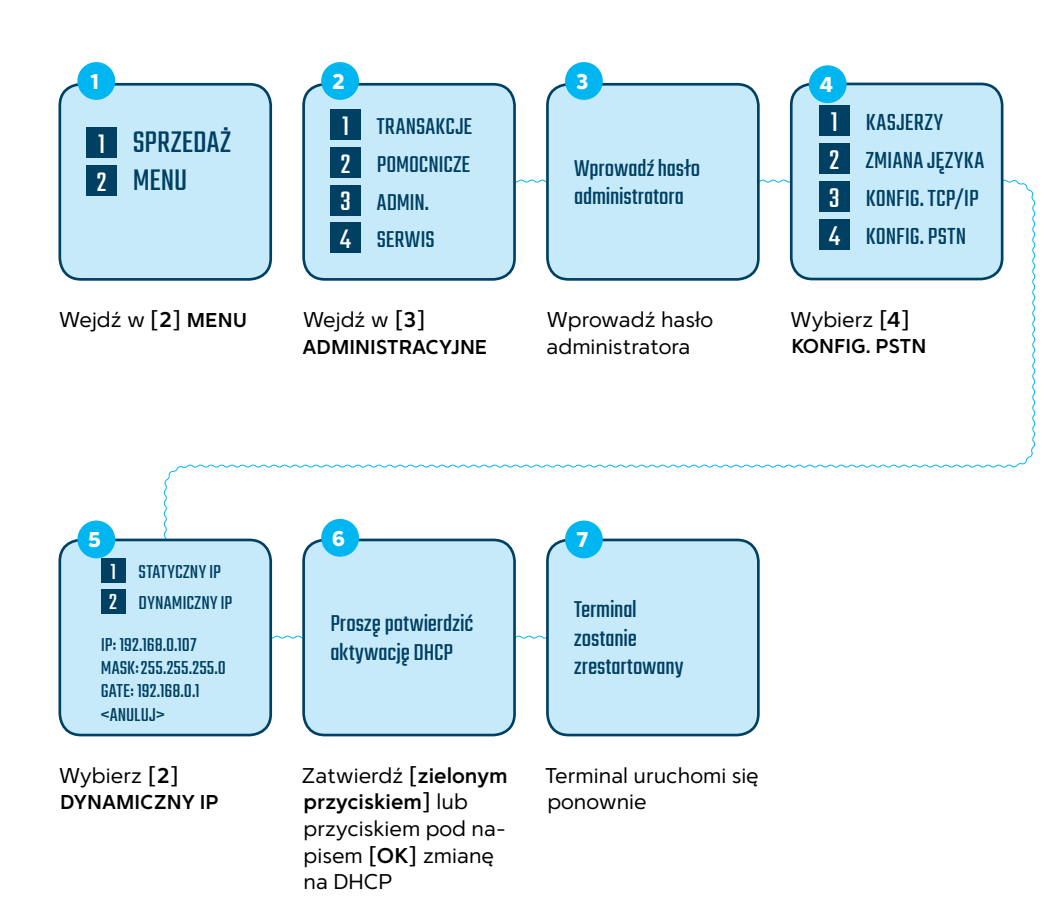

## Konfiguracja IP – sprawdzenie połączenia

Po restarcie terminal zapyta Cię o wykonanie testu połączenia. Zalecamy jego wykonanie. Dzięki temu będziesz wiedział, czy Twój terminal łączy się prawidłowo z naszym centrum autoryzacyjnym.

Zalecamy wykonanie testu. Dzięki temu będziesz wiedział, czy Twój terminal łączy się prawidłowo z naszym centrum autoryzacyjnym.

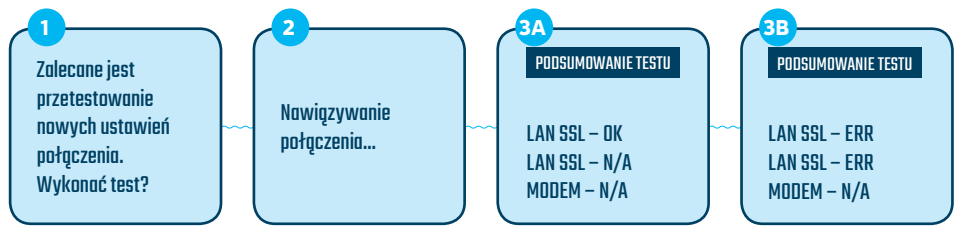

Potwierdź testowanie ustawień przyciskiem pod napisem [**TAK**] lub anuluj przyciskiem pod napisem [**NIE**]

Terminal spróbuje nawiązać połączenie i wyświetli podsumowanie testu – pozytywne lub negatywne Terminal wyświetli podsumowanie testu: OK – wynik pozytywny, połączenie prawidłowe N/A – test niedostępny/nieprzeprowadzony ERR – błąd połączenia, sprawdź poprawność wprowadzonych ustawień

## Konfiguracja Wi-Fi

Jeżeli Ty lub Twój operator zmieniliście ustawienia routera do komunikacji internetowej po Wi-Fi, pamiętaj, że możesz samodzielnie dokonać zmiany ustawień konfiguracji na terminalu bez konieczności kontaktu z Centrum Obsługi Klienta.

Aby skonfigurować połączenie Wi-Fi, postępuj zgodnie z poniższą instrukcją, pamiętając, aby przed konfiguracją sieci Wi-Fi na terminalu przygotować wszystkie niezbędne informacje, takie jak:

- SSID nazwa sieci Wi-Fi, z którą chcesz połączyć terminal,
- hasło hasło sieci Wi-Fi, z którą chcesz połączyć terminal.

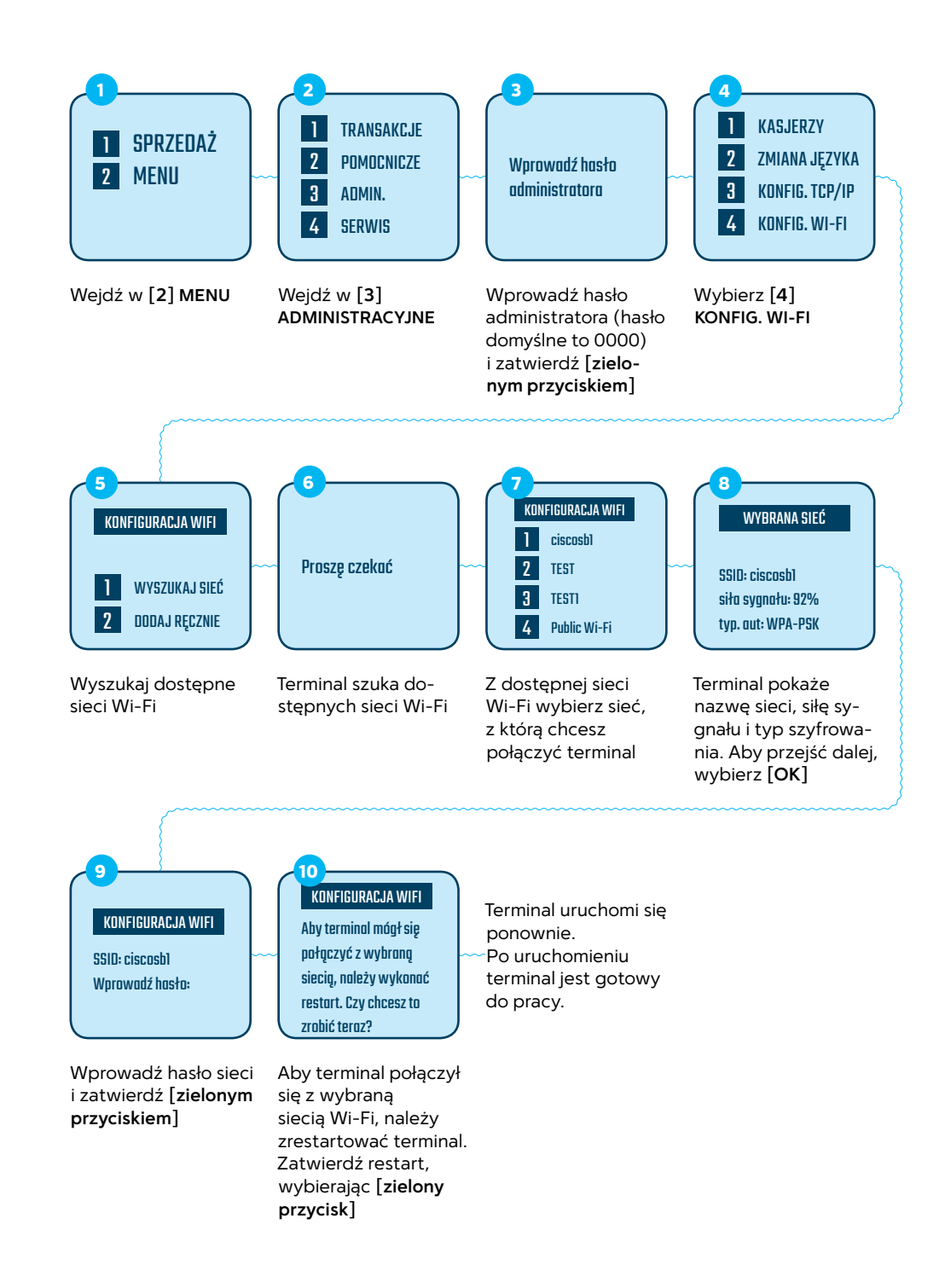

Zmiana ustawień dostępna jest tylko dla terminali Verifone VX 680 Wi-Fi

## Zmiana godziny raportu wysyłki

Raport wysyłki to przekazanie transakcji z terminala do systemu rozliczeniowego. Odbywa się automatycznie raz dziennie o zaprogramowanej godzinie (najczęściej w nocy). W związku z tym nie należy wyłączać terminala na noc.

Możesz sam zdecydować, o której godzinie będzie wykonywany automatyczny raport wysyłki. Aby zmienić godzinę, postępuj zgodnie z instrukcją.

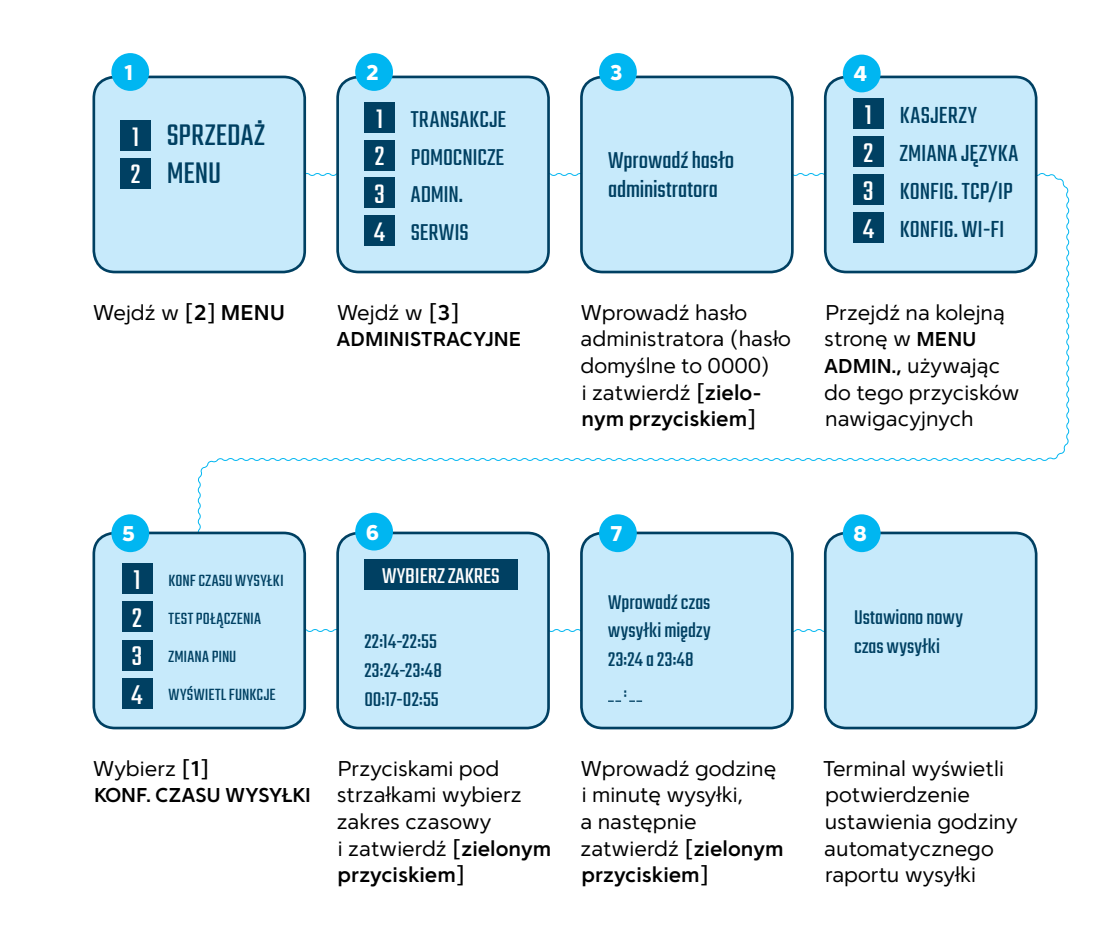

!

Zmiana ustawień dostępna jest tylko dla terminali Verifone

## Zarządzanie baterią

#### Ogólne zasady ładowania i konserwacji baterii:

- Bateria terminala powinna być systematycznie ładowana przez podłączenie terminala do zasilacza sieciowego lub umieszczenie na specjalnej podstawie dostarczonej z terminalem.
- Podczas regularnego użytkowania terminala nie należy dopuszczać do całkowitego wyładowania się baterii. Jeśli do tego dojdzie i system ochrony baterii automatycznie wyłączy terminal, należy ładować baterię przez co najmniej godzinę przed jego ponownym użytkowaniem.
- 3 Terminal z rozładowaną baterią nie powinien zbyt długo pozostawać odłączony od źródła zasilania sieciowego.
- W celu wydłużenia żywotności baterii zalecane jest jej okresowe formatowanie (co 6 miesięcy).
- 5 W przypadku nieużywania terminala przez dłuższy czas zalecana jest okresowa kontrola stanu naładowania baterii. Utrzymanie poziomu naładowania wyższego niż 40% pozwoli zachować dłuższą żywotność baterii.
- 6 Niedozwolone jest używanie terminala w wysokich temperaturach, zwłaszcza podczas procesu ładowania, ponieważ może to doprowadzić do uszkodzenia baterii.
- Zabrania się ładowania terminala urządzeniami innymi niż dostarczone przez First Data Polcard, ponieważ może to doprowadzić do uszkodzenia terminala.

## Sprawdzanie stanu baterii

Pozwala sprawdzić pojemność baterii, procent naładowania, datę ostatniego formatowania, numer seryjny baterii oraz gotowość baterii do pracy.

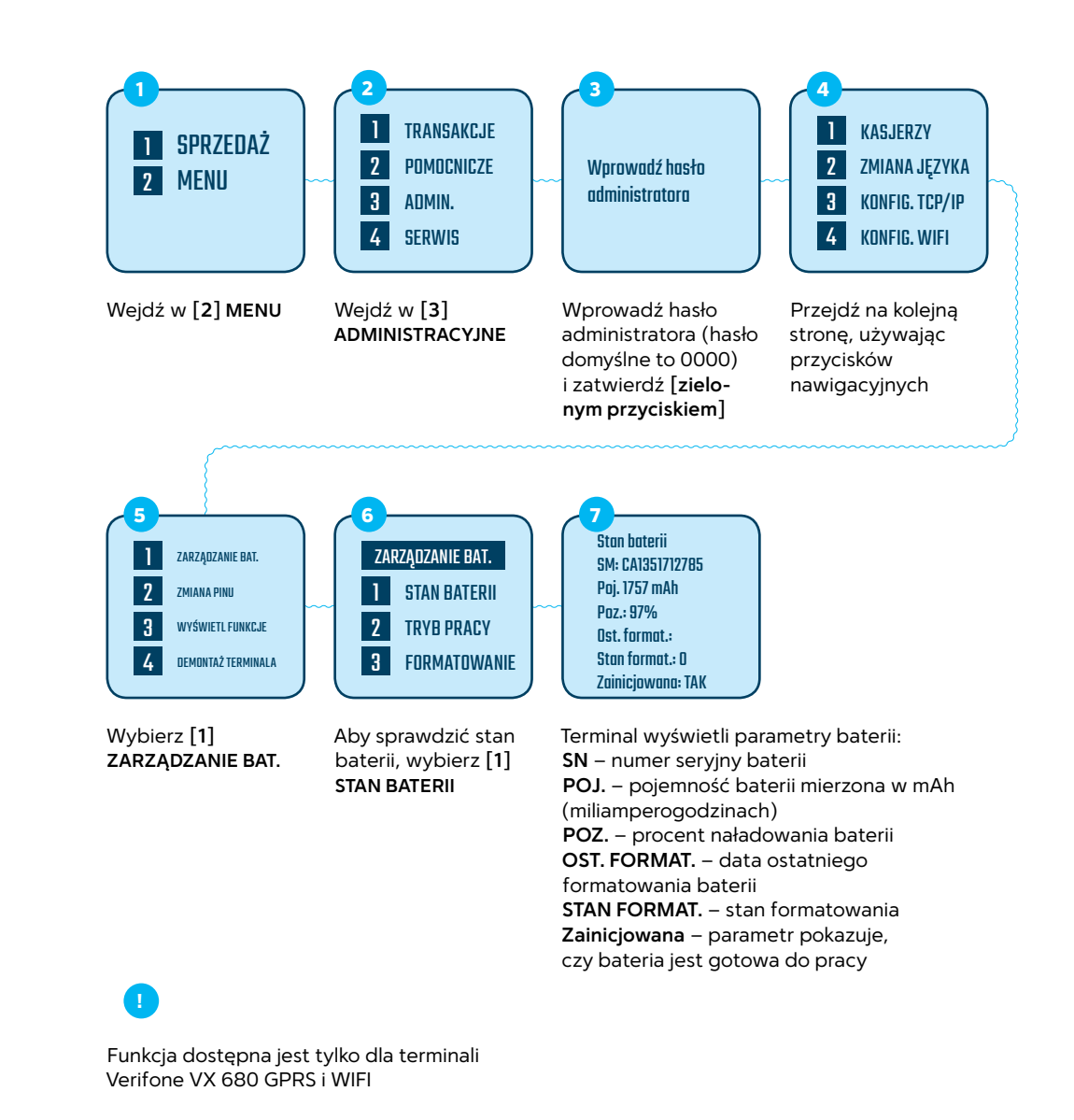

#### Formatowanie baterii

Formatowanie baterii powinno być wykonywane co 6 miesięcy lub wtedy, kiedy zauważysz znacznie krótszy czas pracy terminala na baterii.

Pamiętaj! Podczas formatowania baterii nie można korzystać z terminala. Na czas formatowania baterii terminal musi być ciągle podłączony do zasilacza lub pozostawiony na podstawie ładującej do czasu zakończenia (około 6-9 godzin).

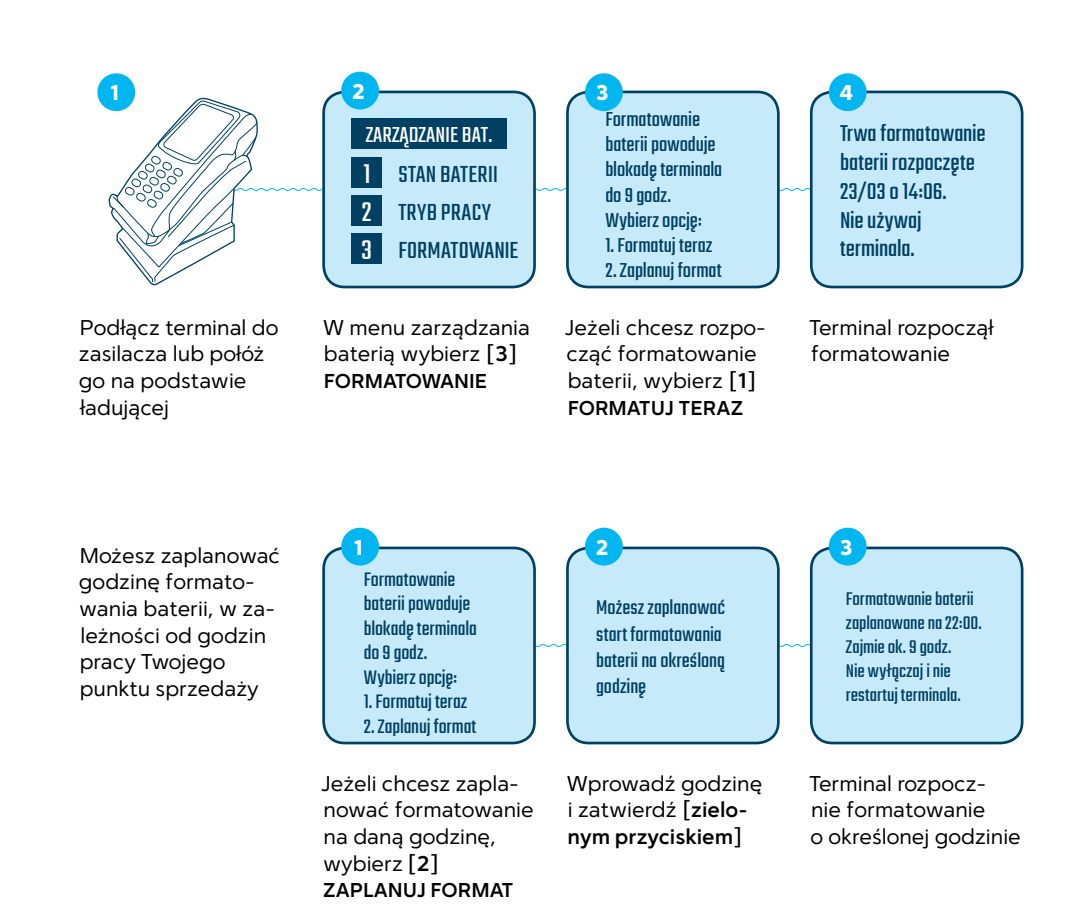

1

Uwaga! Pamiętaj, na czas formatowania baterii terminal musi być położony na podstawie ładującej Funkcja dostępna jest tylko dla terminali Verifone VX 680 GPRS i WIFI

## Tryb oszczędzania baterii

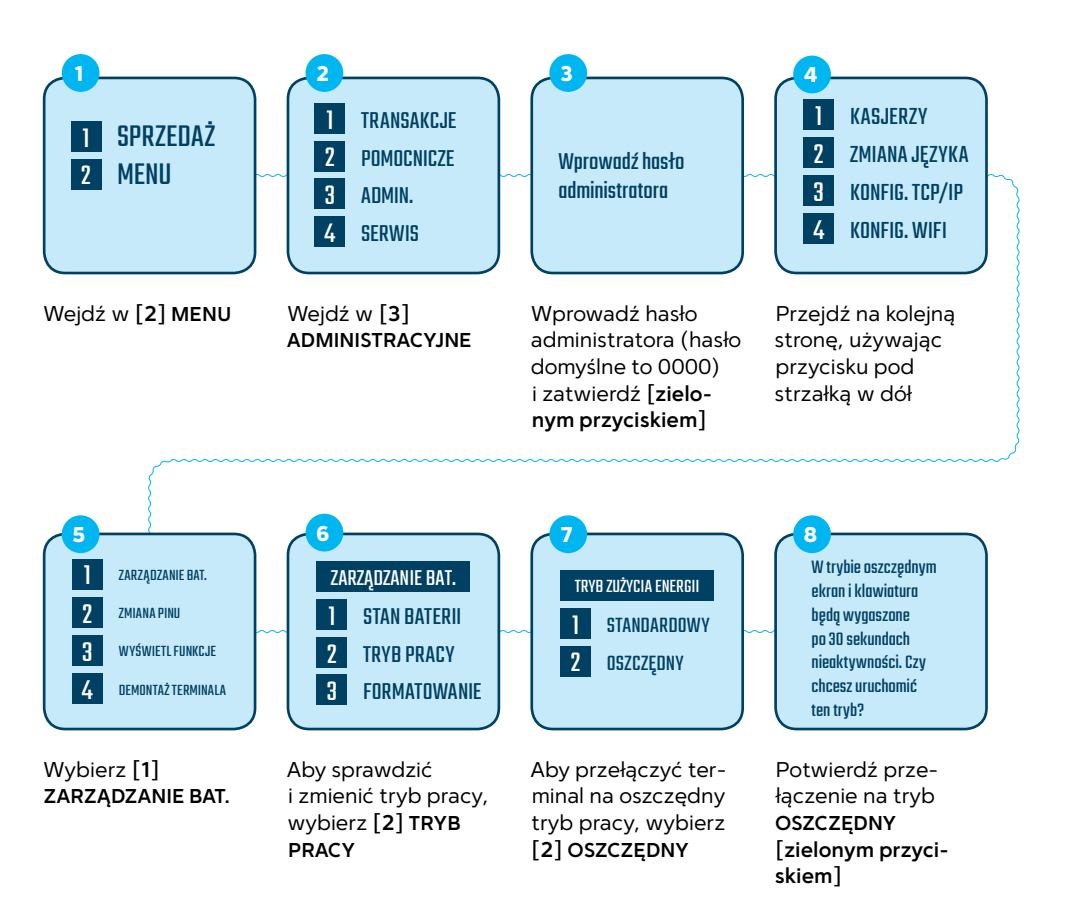

Funkcja dostępna jest tylko dla terminali Verifone VX 675 GPRS oraz VX 680 GPRS i WIFI

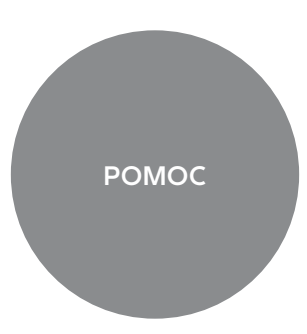

#### Korzystanie z pomocy w terminalu

Pamiętaj, że w każdej chwili możesz skorzystać z porad znajdujących się w aplikacji Twojego terminala. Znajdziesz tam najważniejsze informacje dotyczące jego działania, dostępnych funkcjonalności oraz wskazówek, jak rozwiązać najczęściej występujące problemy.

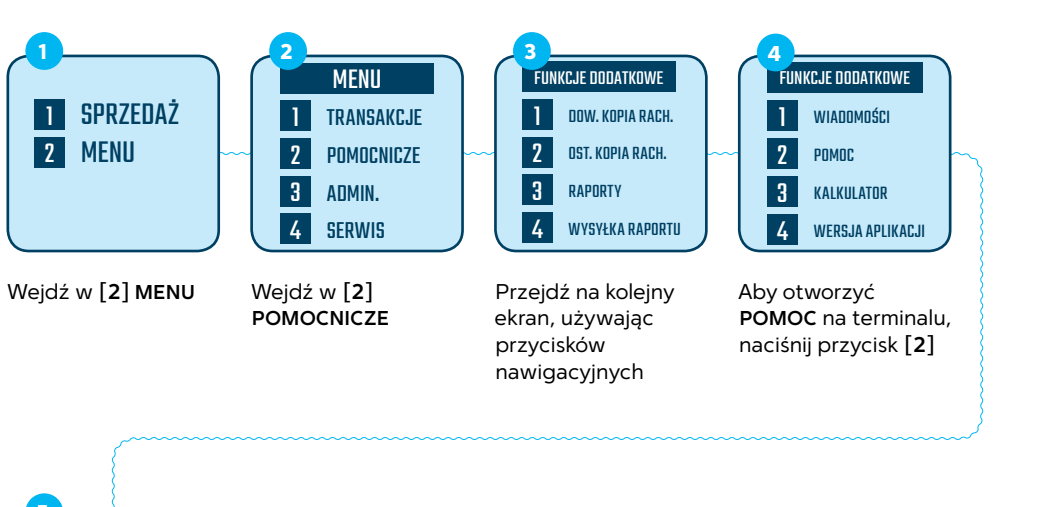

5 WYBIERZ TEMAT 1 TRANSAKCJE 2 PROBL. ŁĄCZNOŚĆ 3 INNE PROBLEMY 4 KONFIGURACJA

Terminal wyświetli 4 dostępne kategorie pomocy. Obok znajdziesz krótki opis dotyczący każdej z nich Sprawdź, co zawierają kategorie pomocy w Twoim terminalu. Zanim zdecydujesz się zadzwonić do Centrum Obsługi Klienta, upewnij się, czy odpowiedź na Twoje pytanie nie znajduje się w zasięgu ręki.

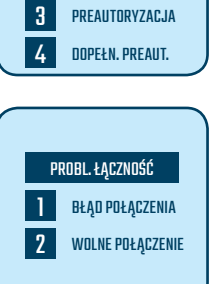

TRANSAKCJE

WERYFIK, KARTY

SPRZEDAŻ

2

PROBLEMY Z ŁĄCZNOŚCIĄ pozwolą Ci samodzielnie podjąć próbę rozwiązania najczęściej występujących problemów komunikacyjnych

Tu znajdziesz szczegółowe informacje na

temat rodzajów TRANSAKCJI, które możesz

akceptować na terminalu First Data Polcard

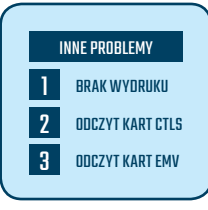

Po wejściu w INNE PROBLEMY otrzymasz pomoc na temat problemów z wydrukiem, odczytem karty itp.

|   | KONFIGURACJA    |  |  |
|---|-----------------|--|--|
| 1 | GODZINA WYSYŁKI |  |  |
| 2 | KONFIG. TCP/IP  |  |  |
| 3 | KONFIG. WI-FI   |  |  |
| 4 | KONFIG. PABX    |  |  |

Jeżeli chcesz zmienić adres IP terminala, zalogować terminal do innej sieci Wi-Fi lub zmienić godzinę raportu wysyłki, to skorzystaj z pomocy na temat **KONFIGURACJI**  Dodatkowo, na wybranych ekranach terminala umieściliśmy szybkie podpowiedzi oznaczone znakiem zapytania.

SPRZEDAŻ [?] Wprowadź kwotę: 0.00 PLN

Wciskając przycisk **[F1]** sprawdzisz, co zawiera ekran pomocy. Aby przeczytać pełną treść wskazówki skorzystaj z przycisków nawigacyjnych **[góra/doł]**.

Wejście w ekran pomocy i nawigacja po ekranach różni się, w zależności od modelu terminala.

#### Verifone VX 520

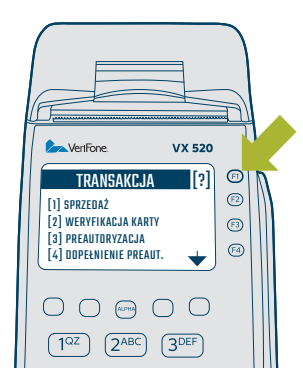

Aby otworzyć ekran pomocy na terminalu Verifone VX 520, należy nacisnąć przycisk **[F1]** z boku ekranu, oznaczony na rysunku powyżej

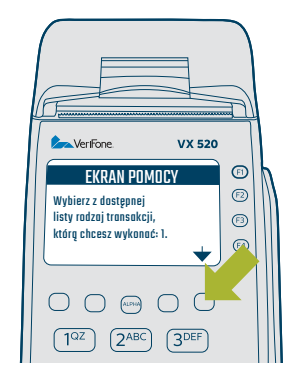

Aby przewijać komunikat w ekranie pomocy, naciśnij przycisk nawigacyjny pod strzałką w dół

#### Verifone VX 675

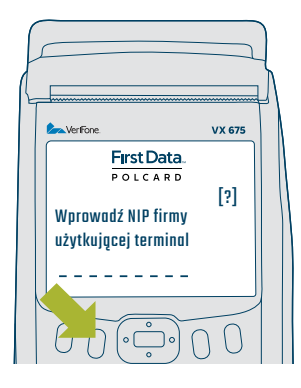

Aby otworzyć ekran pomocy na terminalu Verifone VX 675, należy nacisnąć [**szary przycisk**] pod ekranem, oznaczony na rysunku powyżej

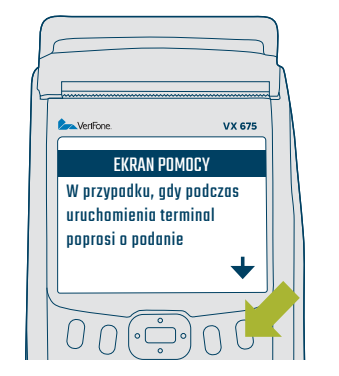

Aby przewijać komunikat w ekranie pomocy, naciśnij przycisk nawigacyjny pod strzałką w dół

#### Verifone VX 680

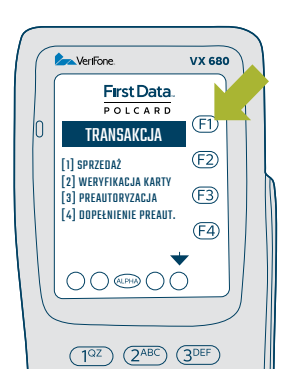

Aby otworzyć ekran pomocy na terminalu Verifone VX 680, należy nacisnąć dotykowy przycisk **(F1)** znajdujący się na ekranie, oznaczony na rysunku

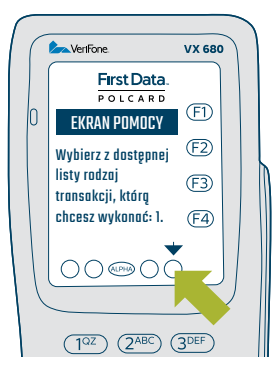

Aby przewijać komunikat na ekranie pomocy, naciśnij dotykowy przycisk nawigacyjny pod strzałką w dół

## Wymiana papieru w Verifone VX 680

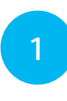

W klapce drukarki znajdującej się od spodu terminala zamontowany jest specjalny przycisk. Odciągnij go do góry, aby otworzyć klapkę

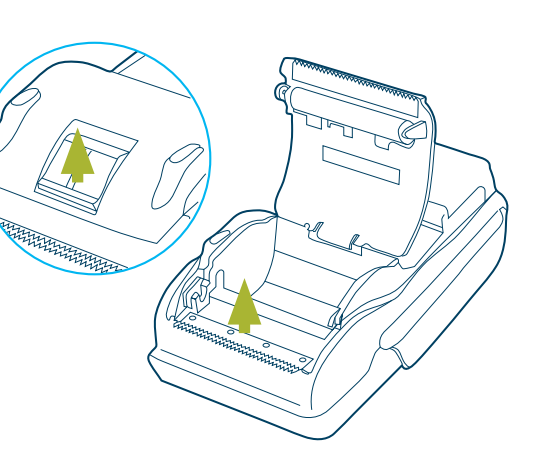

## Wymiana papieru w Verifone VX 520

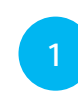

W klapce drukarki zamontowany jest specjalny przycisk. Odciągnij go do góry, aby otworzyć klapkę

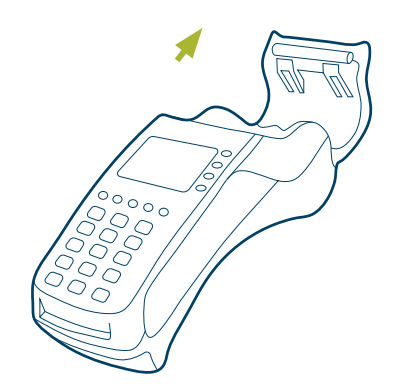

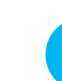

2

Włóż nową rolkę papieru termicznego. Pamiętaj, że papier musi wychodzić spod rolki w sposób pokazany na rysunku

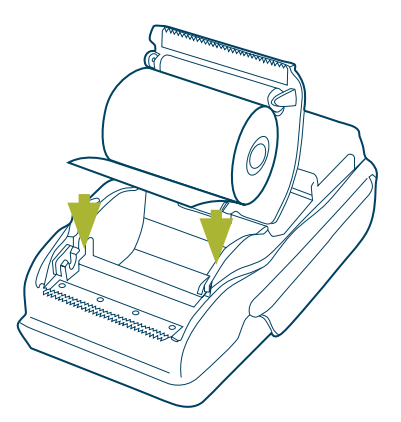

2 te że

Włóż nową rolkę papieru termicznego. Pamiętaj, że papier musi wychodzić spod rolki w sposób pokazany na rysunku

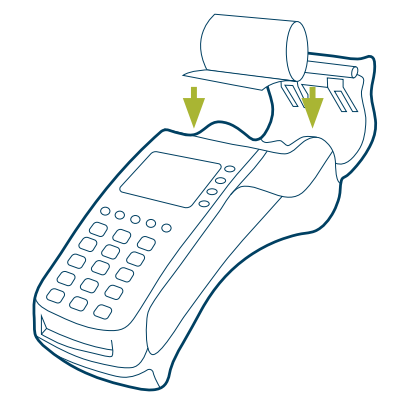

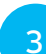

Zamknij pokrywę drukarki. Chcąc sprawdzić, czy terminal prawidłowo drukuje paragony, wykonaj raport krótki

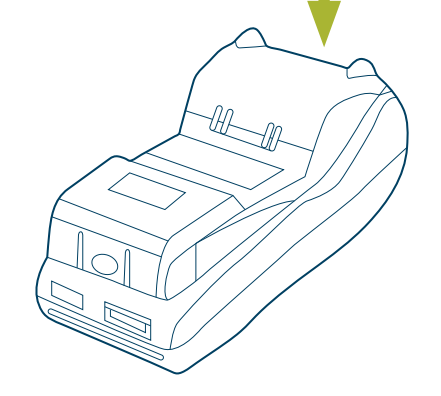

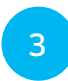

Zamknij pokrywę drukarki. Chcąc sprawdzić, czy terminal prawidłowo drukuje paragony, wykonaj raport krótki

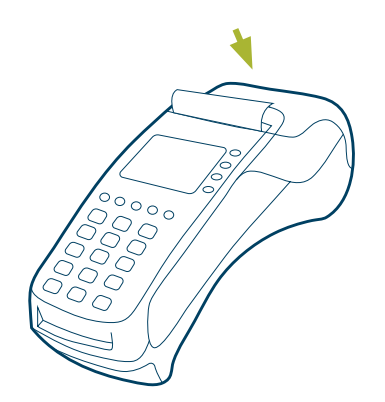

## Wymiana papieru w Ingenico iCT 220

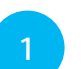

Otwórz komorę drukarki, unosząc zatrzask

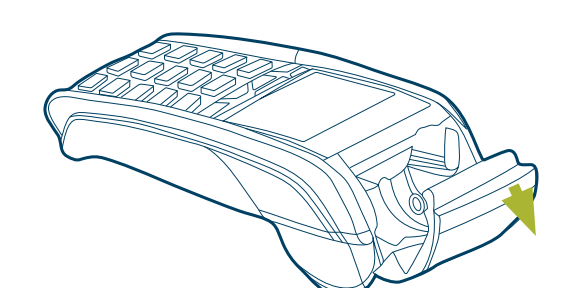

Wymiana papieru w Ingenico iWL 220

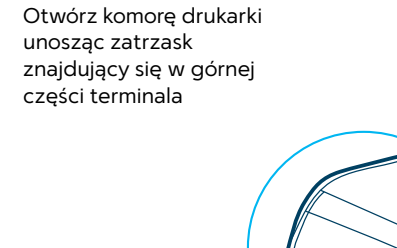

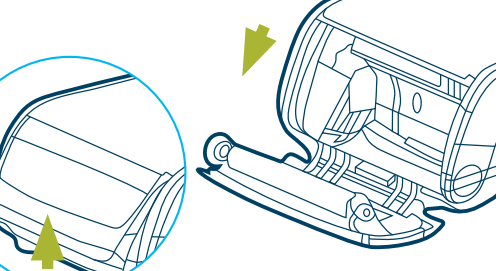

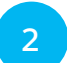

Włóż nową rolkę papieru termicznego. Pamiętaj, że papier musi wychodzić spod rolki w sposób pokazany na rysunku

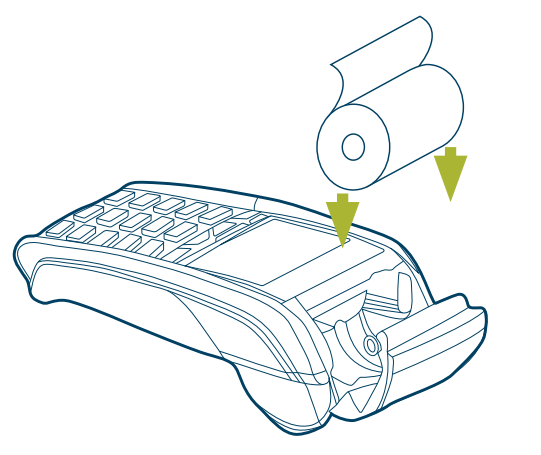

2

Włóż nową rolkę papieru termicznego. Pamiętaj, że papier musi wychodzić spod rolki w sposób pokazany na rysunku

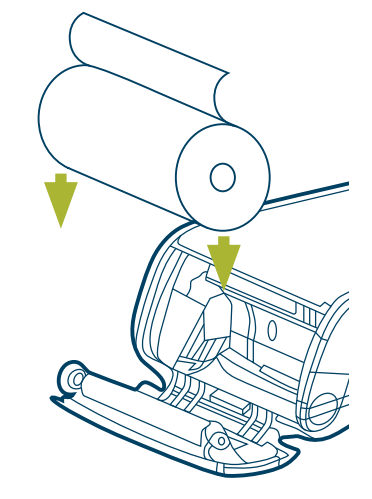

3

Zamknij pokrywę drukarki. Chcąc sprawdzić, czy terminal prawidłowo drukuje paragony, wykonaj raport krótki

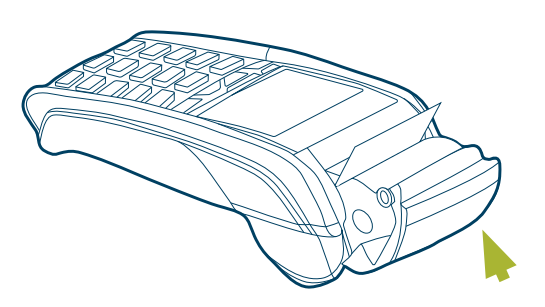

3

Zamknij pokrywę drukarki. Chcąc sprawdzić, czy terminal prawidłowo drukuje paragony, wykonaj raport krótki

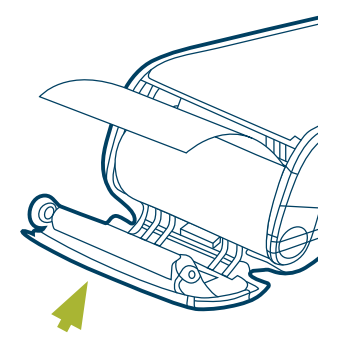

#### Wymiana papieru w Verifone VX 675

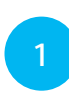

Otwórz komorę drukarki unosząc zatrzask znajdujący się w górnej części terminala

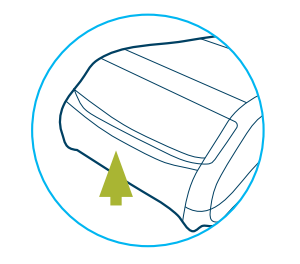

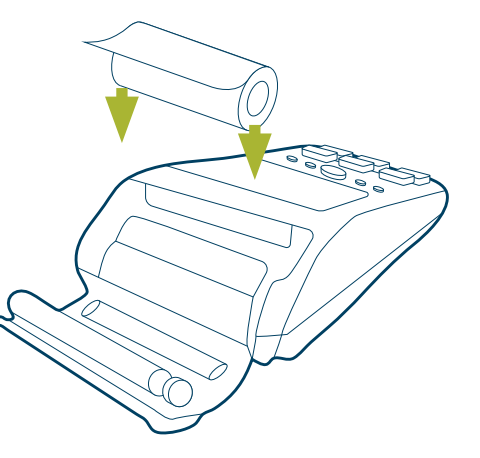

2

Włóż nową rolkę papieru termicznego. Pamiętaj, że papier musi wychodzić spod rolki w sposób pokazany na rysunku

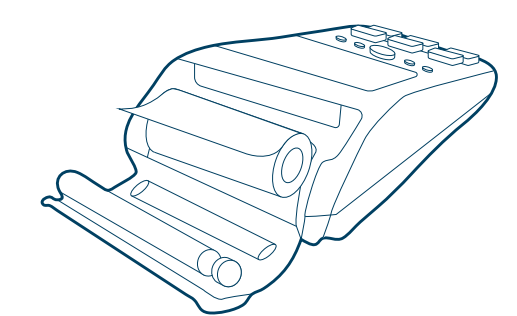

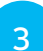

Zamknij pokrywę drukarki. Chcąc sprawdzić, czy terminal prawidłowo drukuje paragony, wykonaj raport krótki

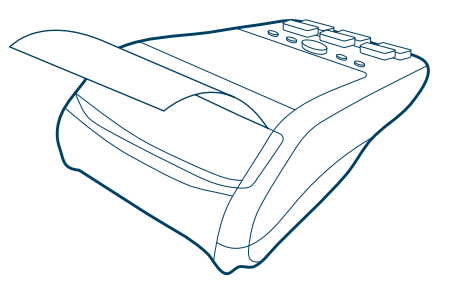

#### Bezpieczeństwo i użytkowanie terminala

- Nie korzystaj z terminala w pobliżu źródeł wody, np. w sąsiedztwie wanny, umywalki, zlewu kuchennego, miejsca do prania ręcznego, w wilgotnych piwnicach ani w pobliżu basenu kąpielowego.
- 2 Unikaj korzystania z urządzeń podczas burz z wyładowaniami elektrycznymi.
- Unikaj sąsiedztwa urządzeń elektrycznych lub innych urządzeń o wysokiej oscylacji napięcia bądź emitujących tzw. "szum elektryczny", np. urządzeń klimatyzacyjnych, silników elektrycznych, świateł neonowych, urządzeń o wysokiej częstotliwości lub z zabezpieczeniem magnetycznym oraz sprzętu komputerowego.
- Terminal jest urządzeniem elektronicznym, wrażliwym na nadmierną wilgotność i skrajne temperatury. Nie używaj terminali w warunkach wysokiej wilgotności, w obecności substancji chemicznych lub tłuszczów, w wysokiej temperaturze lub w zapylonym otoczeniu.
- Do czyszczenia urządzenia nie używaj rozcieńczalnika, acetonu, trójchloroetylenu ani rozpuszczalników na bazie ketonu – takie środki chemiczne mogą uszkodzić części wykonane z tworzyw sztucznych lub gumy.
- Nie rozpylaj środków czyszczących ani żadnych innych roztworów bezpośrednio na klawiaturę czy wyświetlacz.
- 7 Uważaj, aby terminal nie został upuszczony. Odkładaj go na miejsce w sposób delikatny. Uderzenie terminala o twardą podstawę może doprowadzić do jego uszkodzenia.
- Nigdy nie odłączaj terminala od zasilania w trakcie przeprowadzania transakcji, innych operacji lub jeżeli na wyświetlaczu znajduje się informacja "Proszę czekać".

# Problemy z połączeniem dial-up

| Problem                                   | ldentyfikacja/<br>przyczyna                   | Rozwiązanie                                                                                                    |
|-------------------------------------------|-----------------------------------------------|----------------------------------------------------------------------------------------------------|
| Numer linii<br>dostępowej<br>zajęty       | Linia jest blokowana<br>przez inne urządzenie | Sprawdź, czy terminal nie jest blo-<br>kowany przez inne urządzenie, np.<br>telefon stacjonarny, faks albo centralę<br>alarmową, lub podłącz terminal bezpo-<br>średnio do gniazdka telefonicznego                                                                                                    |
|                                           | Terminal odłączony<br>od linii telefonicznej  | Podłącz terminal do linii telefonicznej                                                                                                    |
| Brak sygnału<br>centrali<br>telefonicznej | Linia telefoniczna<br>została uszkodzona      | Podłącz telefon do linii telefonicznej<br>terminala i sprawdź, czy jest sygnał.<br>W przypadku braku sygnału zgłoś awarię<br>do operatora telefonicznego                                                                                                    |
| Błąd<br>połączenia                        | Numer prefiks mógł<br>zostać zmieniony        | Sprawdź poprawność konfiguracji<br>terminala (prefiks)                                                                                                    |
|                                           | Numery operatorów<br>są blokowane             | Podłącz telefon do linii telefonicznej<br>terminala i wykonaj testowe połączenie<br>pod numery: <b>22 295 87 12/22 360 81 12.</b><br>Jeżeli nie będzie możliwości uzyskania<br>połączenia, oznacza to, że numery nie są<br>dostępne i wtedy należy zgłosić problem<br>do operatora telefonicznego                                          |
|                                           | Uszkodzona linia<br>telefoniczna              | Podłącz telefon do linii telefonicznej<br>terminala i sprawdź, czy jest sygnał.<br>W przypadku braku sygnału zgłoś awarię<br>do operatora telefonicznego                                                                                                    |
|                                           | Linia telefoniczna<br>niskiej jakości         | Podłącz telefon do linii telefonicznej<br>terminala, wykonaj połączenie testowe<br>pod numery: <b>22 295 87 12/22 360 81 12</b><br>i sprawdź, czy połączenie nie jest<br>zrywane, czy nie występują zakłócenia<br>na linii w postaci szumów, trzasków.<br>W przypadku występowania<br>zakłóceń zgłoś awarię do operatora<br>telefonicznego |
|                                           | Uszkodzony kabel<br>telefoniczny              | Sprawdź, czy kabel telefoniczny<br>nie jest uszkodzony, czy wtyczka<br>w gnieździe nie jest obluzowana                                                                                                    |

# Problemy z połączeniem poprzez GPRS

| Problem                  | ldentyfikacja/<br>przyczyna                                              | Rozwiązanie                                                                                                    |
|--------------------------|--------------------------------------------------------------------------|----------------------------------------------------------------------------------------------------|
| Problem<br>z połączeniem | Brak kresek zasięgu<br>lub terminal nie łączy,<br>chociaż jest zasięg    | Wykonaj restart terminala                                                                                                    |
| Brak karty SIM           | Błędne osadzenie<br>karty SIM w slocie lub<br>uszkodzenie modułu<br>GPRS | Wyłącz terminal. Sprawdź, czy karta SIM<br>jest prawidłowo zamocowana. Uruchom<br>ponownie terminal. Jeżeli po restarcie<br>nadal pojawia się ten komunikat, zgłoś<br>usterkę do Centrum Obsługi Klienta                                                                                                    |
| Brak zasięgu             | Awaria operatora<br>GPRS/miejsce<br>z ograniczonym<br>zasięgiem GPRS     | Sprawdź siłę sygnału GPRS na głównym<br>ekranie terminala. Jeżeli siła sygnału<br>jest słaba, spróbuj przenieść terminal<br>w inne miejsce o lepszym zasięgu.<br>W przypadku całkowitego braku zasięgu<br>spróbuj zresetować terminal. Jeżeli<br>mimo to terminal nadal nie będzie mógł<br>połączyć się z operatorem GPRS, jest<br>to najprawdopodobniej spowodowane<br>chwilową awarią. Odczekaj 30-60 minut<br>i spróbuj ponownie. Jeżeli to nie pomoże,<br>zgłoś problem do Centrum Obsługi<br>Klienta |

# Problemy z połączeniem internetowym

| Problem                             | Identyfikacja/<br>przyczyna                     | Rozwiązanie                                                                                                    |
|-------------------------------------|-------------------------------------------------|----------------------------------------------------------------------------------------------------|
| Błąd połączenia                     | Brak internetu                                  | Sprawdź dostęp do Internetu na innych<br>urządzeniach, np.: komputer, laptop itp.<br>W przypadku braku dostępu do internetu<br>skontaktuj się z dostawcą internetu            |
|                                     | Zawieszone urządzenie<br>sieciowe router/switch | Wykonaj restart terminala                                                                                                    |
|                                     | Wypięty lub<br>uszkodzony kabel<br>internetowy  | Sprawdź poprawność podłączenia kabla<br>internetowego w terminalu<br>i urządzeniu sieciowym router/switch.<br>Sprawdź, czy kabel nie jest uszkodzony                          |
| Brak połączenia<br>przy autoryzacji | Problem z uzyskaniem<br>adresacji po DHCP       | Przydziel na terminalu statyczny adres<br>IP, bramkę i maskę. Sprawdź, czy terminal<br>działa poprawnie                                                                       |
| Brak połączenia<br>przy wysyłce     | Problem z konfiguracją<br>sieci                 | Skontaktuj się ze swoim informatykiem.<br>Poproś o sprawdzenie wartości bramki<br>MTU. Wartość bramki MTU w sieci dla<br>terminali First Data Polcard powinna<br>wynosić 1500 |

# Błędy ERROR RES

| Problem       | ldentyfikacja/<br>przyczyna             | Rozwiązanie                                                                                                    |
|---------------|-----------------------------------------|----------------------------------------------------------------------------------------------------|
| 26006 – 26007 | Problem z połączeniem<br>z serwerem FDP | Wykonaj restart terminala. Spróbuj<br>ponownie wykonać transakcję/wysyłkę.<br>Jeżeli problem nie ustąpił, zgłoś usterkę<br>do Centrum Obsługi Klienta                         |
| 23000         | Błąd konfiguracji<br>terminala          | Zgłoś usterkę do Centrum Obsługi<br>Klienta                                                                                                    |
| 18006 – 18009 | Problem z konfiguracją<br>sieci         | Skontaktuj się ze swoim informatykiem.<br>Poproś o sprawdzenie wartości bramki<br>MTU. Wartość bramki MTU w sieci dla<br>terminali First Data Polcard powinna<br>wynosić 1500 |

# Problemy z drukarką

| Problem                                               | ldentyfikacja/<br>przyczyna       | Rozwiązanie                                                      |
|-------------------------------------------------------|-----------------------------------|------------------------------------------------------------------|
| Terminal nic nie<br>drukuje, papier się<br>nie wysuwa | Niedomknięta<br>pokrywa drukarki  | Dociśnij pokrywę drukarki                                        |
|                                                       | Założony zły rodzaj<br>papieru    | Włóż odpowiedni papier, przeznaczony<br>do terminali płatniczych |
|                                                       | Krzywo bądź źle<br>włożony papier | Włóż poprawnie papier                                            |
|                                                       | Uszkodzona drukarka               | Zgłoś usterkę do Centrum Obsługi<br>Klienta                      |
| Brak papieru<br>w drukarce                            | Brak papieru                      | Włóż papier do drukarki                                          |
|                                                       | Uszkodzony czujnik<br>papieru     | Zgłoś usterkę do Centrum Obsługi<br>Klienta                      |

# Inne

| Problem                                                       | ldentyfikacja/<br>przyczyna                       | Rozwiązanie                                                                                                    |
|---------------------------------------------------------------|---------------------------------------------------|----------------------------------------------------------------------------------------------------|
| Terminal zabloko-<br>wany, skontaktuj się<br>z POLCARD        | Błędnie wprowadzony<br>nr NIP firmy               | Zadzwoń do Centrum Obsługi Klienta<br>w celu odblokowania terminala                                                                                            |
|                                                               | Blokada terminala<br>przez First Data<br>Polcard  | Zadzwoń do Centrum Obsługi Klienta lub<br>swojego opiekuna handlowego                                                                                          |
| Na ekranie<br>terminala jest<br>napis: DOWNLOAD<br>APLICATION | Terminal zdalnie<br>aktualizuje<br>oprogramowanie | Pozostaw terminal do czasu zakończenia<br>aktualizacji. Pamiętaj! Nigdy nie przery-<br>waj procesu zdalnej aktualizacji – może<br>to trwale uszkodzić terminal |

# First Data

<u>www.polcard.pl</u> Centrum Obsługi Klienta: +48 22 515 30 05

© 2016 First Data Corporation. Wszystkie prawa zastrzeżone.